2011年计算机二级VFP上机考试冲刺模拟试题(48) PDF转换 可能丢失图片或格式,建议阅读原文

https://www.100test.com/kao\_ti2020/647/2021\_2022\_2011\_E5\_B9\_ B4 E8 AE A1 c97 647363.htm 第48套一、1.单击"文件\新 建"命令项。 2. 在"新建"对话框中,选择"项目"单选钮 ,再按"新建文件"按钮。3.在"创建"对话框中输入项目 文件名"客户管理",再按回车键或按"保存"按钮,这样 就可以建立项目文件了,并出现"项目管理器"对话框。1. 打开项目"客户管理",在项目管理器中的"数据"选项卡 中,选择"数据库",单击"新建"按钮。2.在"新建数据 库"对话框中,再单击"新建数据库"按钮。3.在"创建" 对话框中,选定考生文件夹,在"数据库名"处输入"订货 管理", 然后单击"保存"命令按钮即可。方法一: 1. 打开 数据库文件"订货管理" OPEN DATABASE 订货管理 2. 单击 " 文件/新建 " 菜单项, 在"新建 " 对话框中选择"表"单选 按钮, 再单击"新建文件"按钮, 在"创建"对话框中输入 表名"order\_list", 接着单击"保存"按钮。3.在"表设计 器-order\_list.dbf"中,依次按要求输入对应的字段名、类型和 宽度(包括小数点位数),输入完成后单击"保存"按钮。 方 法二: 使用命令建立表文件 CREATE TABLE order\_list (客户 号 C(6), 订单号 C(6), 订购日期 D, 总金额 F(15,2)) 方法一: 1. 单击"文件\打开"命令项,选择"文件类型"为数据库,打 开"订货管理"。2.在"数据库设计器-订货管理"中,选择 表"order\_list"并单击鼠标右键,选择"修改"命令项。3. 在"表设计器-order\_list.dbf"中,选择"索引"选项卡,输入 索引名"订单号",选择类型为"主索引",表达式为"订

单号"。注意:也可以操作第3步即可。方法二:使用命令 生成主索引 ALTER TABLE order\_list ADD PRIMARY KEY 订单 号 TAG 订单号 编辑推荐: 2011年计算机二级VFP考试基础教 程汇总 2011年计算机等级考试二级VFP辅导讲义汇总 2011年 全国计算机等级考试二级VFP考点汇总 2011年全国计算机等 级考试二级VFP笔记汇总 2011年全国计算机等级考试二级VFP 辅导笔记汇总 100Test 下载频道开通,各类考试题目直接下载 。详细请访问 www.100test.com